## Instructions de montage et d'utilisation

Régulateur de système commandé par microprocesseur pour installations solaires thermiques

# SOLAREG® II GENIUS plus et GENIUS fike

Important !

Les instructions doivent être lues attentivement avant le montage et l'utilisation de l'appareil !

Le non-respect de ces instructions peut entraîner l'annulation de la garantie ! Gardez ces instructions dans un endroit sûr !

L'appareil décrit a été fabriqué et contrôlé conformément aux normes de la CE.

#### Contenu : 1 DOMAINE D'APPLICATION / CARACTERISTIQUES ......4 2 2.12.2 CHAMP D'APPLICATION 4 23 3 4 4.1 4.2 BRANCHEMENTS ELECTRIQUES – VUE D'ENSEMBLE......7 5 5.1 5.2 5.3 5.4 6 6.1 6.2 6.3 64 6.5 6.5.1 6.5.2 7 7.1 MENU "INFO" 7.2 MENU "PROGRAMMER" 7.3 MENU "MODE MANUEL" 7.4 MENU "REGLAGE DE BASE" 22 7.5 8 9 9.1 9.2 10 10.110.2 11 26 DONNEES TECHNIQUES 12 13 14

## **1** SYMBOLES ET SIGLES

#### Explication des symboles graphiques utilisés dans les instructions de service :

|        | Attention °!<br>Le symbole indique qu'il y a des dangers ou erreurs potentiels.        |
|--------|----------------------------------------------------------------------------------------|
| 230V ! | Attention ! Tension 230V !<br>Le symbole indique qu'il y a danger de tensions létales. |
| •      | Énumération                                                                            |
| æ      | Prière de prendre en considération !                                                   |
| i      | Information pour l'utilisation / Instructions spéciales                                |
| •      | Exécuter / Procéder                                                                    |
| ?      | Vérifier / Contrôler                                                                   |

#### Les abréviations les plus fréquentes

Dans les descriptions suivantes ainsi que sur le panneau de visualisation du régulateur, des abréviations ou sigles sont employés à titre de simplification. Les significations respectives sont présentées dans le tableau ci-dessous.

| Sigle | Signification     | Sigle    | Signification                         |
|-------|-------------------|----------|---------------------------------------|
|       |                   | Lanceme  | Valeur lancement                      |
|       |                   | nt       |                                       |
|       |                   | Stop     | Valeur d'arrêt                        |
|       |                   | >        | Supérieure à                          |
|       |                   | K        | Unité Kelvin, correspondant à 1 degré |
|       |                   |          | de différence de température          |
|       |                   | <b>℃</b> | Unité degrés Celsius                  |
|       |                   | dT       | Différence de température             |
| h     | Heures de service | kWh      | Rendement énergétique en kWh          |

**Note :** Introduisez la "**Quick-Info**" jointe à l'appareil dans la place prévue sur la face arrière de l'appareil, de telle sorte que vous ayez toujours le synoptique des fonctions les plus importantes à portée de main.

## 2 DOMAINE D'APPLICATION / CARACTERISTIQUES

#### 2.1 Fondamental

La régulation en présence est conçue pour la gestion de systèmes. Elle est adaptée pour la gestion de différents schémas et différents types d'installation.

Aussi, la description qui suit décrit les fonctions générales du régulateur.

La description des schémas de fonctions et des plans de connections se trouve dans des documents à part.

En raison des multiples possibilités d'utilisation, il est important de bien lire les instructions avant le branchement et la mise en marche de l'appareil !

#### 2.2 <u>Champ d'application</u>

Le régulateur sert à la commande fonctionnelle d'installations thermiques avec des fonctions supplémentaires et des fonctions de protection.

Les régulateurs sont prévus pour l'utilisation dans des espaces secs, à la maison, dans l'entreprise ou dans l'industrie. Avant la mise en marche il faut s'assurer qu'il n'y a pas d'utilisation autre que celle prévue et que les normes en vigueur sont bien respectées.

#### 2.3 Caractéristiques de l'appareil

Ce régulateur de système est adapté pour un nombre important de types d'installations.

Indépendamment de son domaine d'utilisation, celui-ci dispose des caractéristiques techniques suivantes :

- Utilisation intuitive commandée par menus, à l'aide de symboles graphiques, de textes et de quatre touches de commande
- Tous les paramètres et valeurs de réglage sont à réglage numérique
- Horloge intégrée
- Diverses fonctions pour le contrôle de l'installation avec indication des erreurs et des pannes à l'aide de symboles et de textes
- Mesure du rendement énergétique intégré pour mesurer l'énergie générée par l'installation solaire à l'aide du kit de mesure du rendement (Accessoire)
- Mémorisation de toutes les valeurs utilisées même en cas de défaillance de

Montage- und Bedienungsanleitung 4 SOLAREG II GENIUS *plus*  la tension de secours, même pour une longue durée

- Différentes fonctions de protection :
  - Protection installation,
  - Protection capteur,
  - Retour refroidissement,
  - Protection antigel
- Interface DataStick®

L'interface avec DataStick® (accessoire) permet un échange des données de la manière la plus simple (Datalogging).

#### Accessoires disponibles (options) :

- Sondes température TP1000
- Débitmètre pour mesure du rendement énergétique
- Capteur de rayonnement solaire
- DataStick® pour échange de données et programmation sur ordinateur

## **3** INDICATIONS DE SECURITE

Tous les travaux de montage et de câblage ne doivent être effectués qu'en état déconnecté. Le raccordement et la mise en marche de l'appareil ne doivent être exécutés que par des personnes spécialisées. Les normes de sécurité en vigueur

- doivent être respectées.
- Avant l'exécution des travaux à l'installation ou au câblage du système électrique de l'appareil, il faut toujours déconnecter l'alimentation réseau de l'appareil et veiller à ce qu'il soit protégé contre une éventuelle re-connexion. Ne jamais échanger les connexions des terminaux à bas voltage (sondes thermométriques, calorimètre) avec les connexions de 230V. Il pourrait s'en suivre une destruction irréversible du régulateur, des sondes thermométriques et autres appareils connectés. Il pourrait s'en suivre une destruction irréversible régulateur, du des sondes thermométriques et autres appareils connectés.
- Les installations solaires peuvent atteindre des températures élevées. Il y a danger de brûlures ! Attention lors du montage des sondes thermométrique !
- Il faut monter SOLAREG II de manière à ce qu'il n'y ait pas de sources de chaleur à proximité émettant des températures de service inadmissibles pour l'appareil (>50 ℃).

- SOLAREG II doit être monté dans un endroit sec et abrité. SOLAREG II doit être monté dans un endroit sec et abrité.
- Pour des raisons de sécurité, l'installation ne doit rester en mode manuel que lors de situations d'essai. Dans ce mode de service ni les températures maximales ni les fonctions des sondes thermométriques sont contrôlées.
- Si le régulateur, les câbles ou les pompes et vannes connectées sont endommagées, il est interdit de mettre l'installation en marche.
- Il faut vérifier si les pompes et vannes ainsi que les matériaux utilisés pour le montage des tuyaux et l'isolation sont appropriés pour les températures qui se produisent dans l'installation.

## 4 MONTAGE DE L'APPAREIL

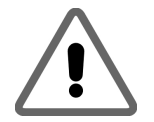

Le régulateur ne doit être installé que dans des espaces secs et sans danger d'explosion ! Le montage sur un sol inflammable est interdit. Le montage sur un sol inflammable est interdit.

#### 4.1 <u>Ouverture de l'appareil</u>

Bien contrôler que l'appareil est déconnecté du réseau 230V. Si l'appareil dispose d'un couvercle avec une vis de verrouillage : commencer par la retirer. Sinon la partie supérieure du boîtier est verrouillée sur la partie inférieure par deux languettes. Pour ouvrir le boîtier, tirer simultanément les deux languettes vers l'extérieur et soulever le couvercle.

Tirez par force les latérales parties (pattes) vers le côté (voir fig.) et relevez la partie supérieure du carter jusqu'à ce qu'elle s'enclenche. Procédant ainsi il possible est de monter de et déposer les câbles du régulateur aisément.

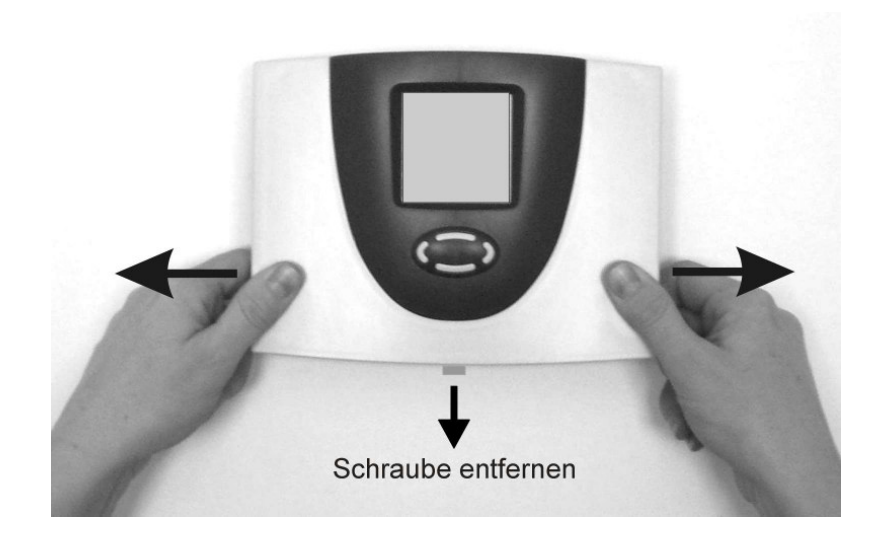

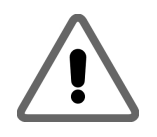

Avant la mise en marche : Il faut absolument fermer le couvercle et veiller à ce qu'il s'enclenche dans les parties latérales de manière audible et tangible.

#### 4.2 Montage au mur

Pour monter l'appareil au mur procédez comme suit :

- Perforez les trous de fixation à l'aide du calibre de perçage ci-joint.
- Vissez les deux vis supérieures jusqu'à une distance de 6 mm.
- Ouvrez l'appareil comme décrit et accrochez-le aux deux vis. Vissez les deux vis inférieures.

Montage- und Bedienungsanleitung SOLAREG II GENIUS *plus* 

6

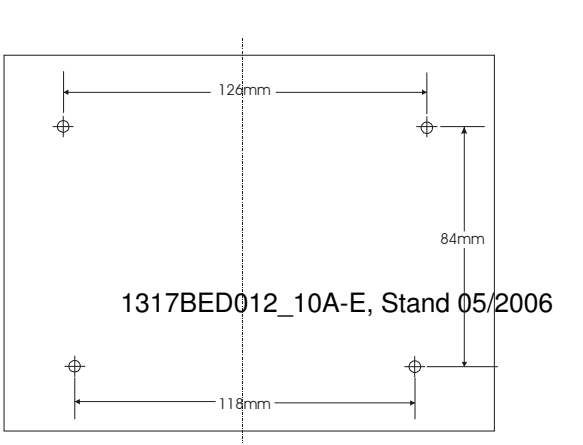

Vissez les deux vis inférieures.

• Ne pas serrez les vis plus que nécessaire, afin d'éviter des dégâts sur la face inférieure du carter !

## 5 BRANCHEMENTS ELECTRIQUES – VUE D'ENSEMBLE

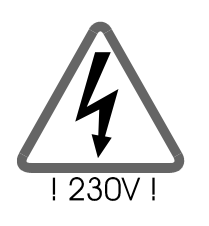

Bien observer SVP les instructions de sécurité du chapitre 3

L'appareil ne doit être ouvert que lorsqu'il est certain que l'alimentation par le réseau est coupée et que le branchement n'est pas possible

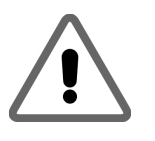

Avant la mise en marche : absolument fermer le couvercle et veiller à ce qu'il s'enclenche dans les parties latérales de manière audible et tangible ! Si présence de vis, visser celle-ci à nouveau !

Le raccordement de tous les câbles électriques se fait sur le bloc situé à la partie inférieure du carter. Sur le côté droit se trouvent les terminaux (à bas voltage) pour les sondes thermométriques et le calorimètre. Sur le côté gauche se trouvent les terminaux de 230V. Le nombre et la position des branchements 230V et sondes est décrit sur les schémas fournis.

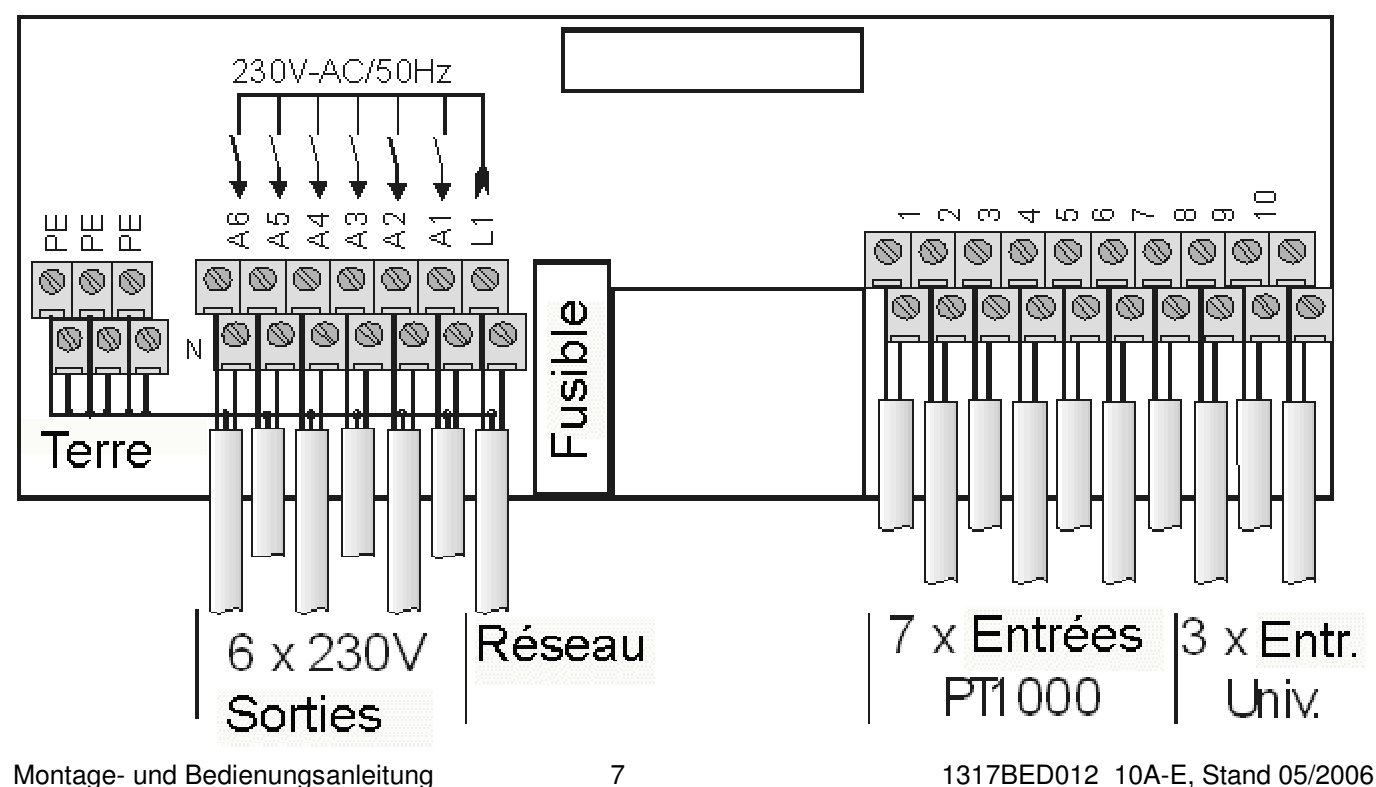

#### 5.1 Règles générales de branchement

- Dépouillez la gaine de tous les câbles de raccord sur une longueur d'environ 6-8 cm et les extrémités des brins d'environ 10 mm.
- En cas de câbles flexibles il faut installer une réduction de la charge à l'intérieur ou à l'extérieur de l'appareil. Su côté du 230V, il est possible de visser 4 unités M12. Les extrémités de fils doivent posséder une douille de terminaison. Les câbles s'introduisent dans l'appareil à travers les ouvertures prévues à cette fin.
- Tous les conducteurs de protection doivent être fixés aux bornes marquées "PT" (Potentiel Terre).

#### 5.2 Connexions 230V

Une entrée réseau est prévue et maximum 6 sorties 230V/50Hz.

- En cas de connexion fixe au réseau, l'alimentation réseau du régulateur doit pouvoir être interrompue à l'aide d'un commutateur externe. En cas de connexion au réseau moyennant un câble et une prise de courant de sécurité, ce commutateur peut être supprimé.
- Les régulateurs sont adaptés pour une connexion au réseau de 230V /50Hz.
   Aussi les pompes et les valves connectées doivent-elles être adaptées pour cette tension!
- Les bornes des fils neutres (N) sont reliées électriquement et ne doivent pas être connectées.
- Tous les relais (A1 à A6) sont des contacts de travail de 230V. Au cas où des contacts à potentiel zéro seraient nécessaires, les accessoires correspondants se trouvent à votre disposition.

Pour les connexions de 230V veuillez considérer les points suivants :

- Chaque sortie peut selon le schéma d'installation choisi – être utilisée comme sortie contacte sec ou, par modulation en bloc, comme commande pour pompe.
- i Toutes les sorties sont contrôlées en permanence quant à leur fonction. Le contrôle fonctionnel a lieu une fois par jour et peut par ailleurs être lancé par le menu commande manuelle.

#### 5.3 <u>Connexion des sondes thermométriques</u>

Les appareils SOLAREG II VISION fonctionnent avec des sondes thermométriques en platine à haute précision du type PT1000. Selon le type d'installation et l'étendue des fonctions 2 à 6 sondes sont nécessaires. Pour certains schémas, le branchement de détecteurs de rayonnement et de débitmètre peut être nécessaire. Les entrées de 1 à 7 sont adaptées aux sondes de température. Les entrées de 8 à 10 sont des entrées universelles pour sondes thermiques, détecteurs de rayonnement ou informations numériques.

## Montage / Câblage des sondes thermométriques:

- Installez les sondes thermométriques sur les places prévues dans le capteur et l'accumulateur. Veillez à ce qu'une bonne conduction thermique soit assurée en utilisant, le cas échéant, une pâte thermo-conductrice.
- Les câbles des sondes thermométriques peuvent être rallongés. Il est nécessaire d'utiliser une section transversale de 2 x 0,5 mm<sup>2</sup> pour les câbles d'une longueur de jusqu'à 15 m et une section de 2 x 0,75 mm<sup>2</sup> pour les câbles d'une longueur de jusqu'à 50 m. En cas de longs raccords

(capteur), des câbles de rallonge blindés doivent être utilisés. Prière de ne pas fixer le blindage sur le côté de la sonde, mais de le couper, puis d'isoler!

- Les sondes thermométriques sont connectées selon le schéma de l'installation. Il n'est pas nécessaire de prendre en compte la polarité des deux brins des sondes thermométriques.
- Les câbles de sondes doivent être posés séparément des câbles 230V, des rayonnements non-désirés pouvant sinon apparaître. Distance minimum de 15cm.

#### 5.4 Module de protection contre surtension

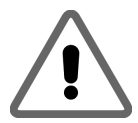

SOLAREG II est équipé d'un coupe-circuit de surtension de faible intensité à toutes les entrées des sondes. Vu que les sondes se trouvent à l'intérieur, des mesures de protection supplémentaires ne sont généralement pas nécessaires. En ce qui concerne les sondes du capteur, une protection supplémentaire est recommandée (Prise de courant pour sondes avec un coupe-circuit de surtension PROZEDA). Les éléments de protection externes ne doivent pas contenir de condenseurs additionnels, sinon les résultats des mesures pourraient être altérés.

## 6 COMMANDES / VISUALISATIONS

#### 6.1 Synoptique: Visualisations et dispositifs de commande

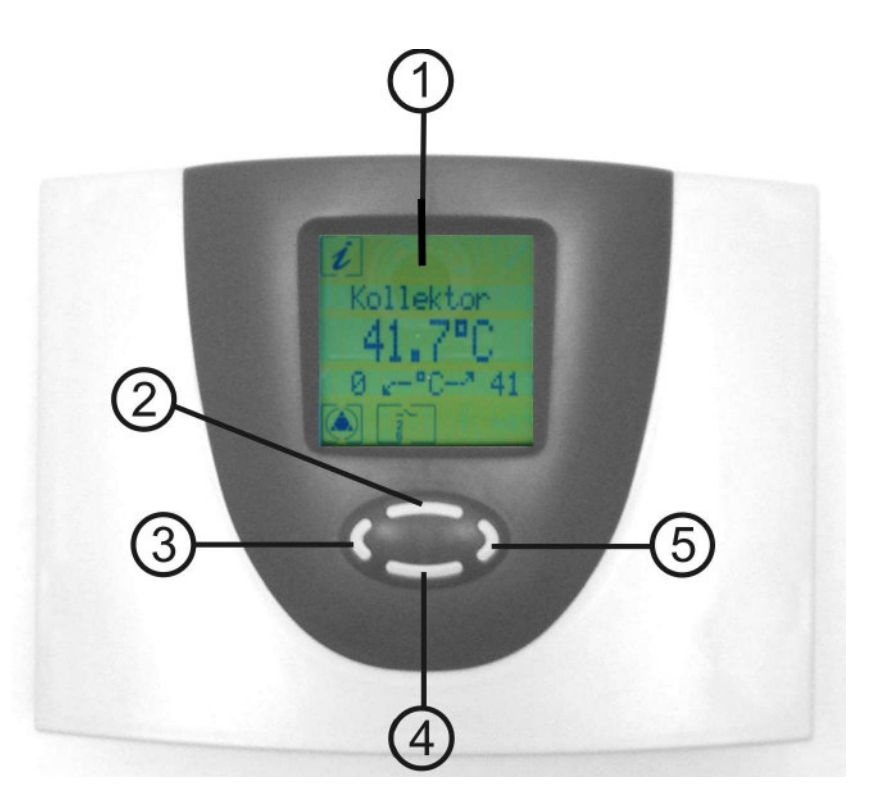

| Numéro | Description                                                  |
|--------|--------------------------------------------------------------|
| 1      | Affichage de symboles graphiques et de trois lignes en texte |
| 2      | Touche de commande défilement des pages en avant / +         |
| 3      | Touche de commande quitter / interruption                    |
| 4      | Touche de commande défilement des pages en arrière / -       |
| 5      | Touche de commande Sélection / Confirmation                  |

## 6.2 <u>Écran</u>

L'écran permet l'affichage de symboles graphiques et de textes. L'affichage sur trois lignes du texte sert à la représentation des valeurs d'affichage et de programmation correspondant à des points de mesure.

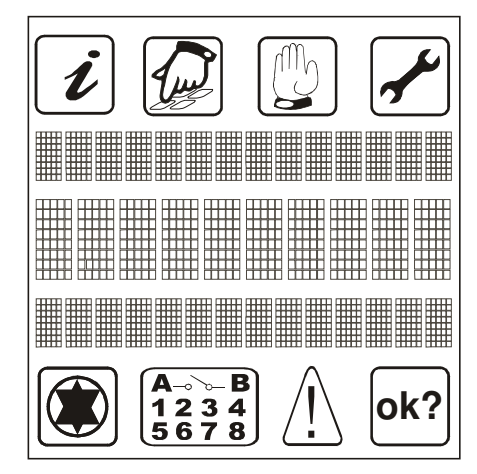

Menus principaux Affectation des mesures Valeur / Unité Informations complémentaires Affichage de l'état

#### 6.3 Explication des symboles graphiques

Dans le tableau suivant est décrite la signification des différents symboles.

| Symboles Description<br>graphiques |                          | Visualisation en service                              |
|------------------------------------|--------------------------|-------------------------------------------------------|
|                                    | Menu princ               | ipal                                                  |
| i                                  | Menu "Info"              | Le symbole clignote quand il peut être                |
|                                    | Menu "Programmer"        | sélectionné                                           |
|                                    | Menu "Commande manuelle" | Si seul un symbole est représenté, ce menu est actif. |
| <b>~</b>                           | Menu "Réglage de base"   |                                                       |

| Affichage de l'état                  |                                                                                             |                                                                  |  |  |
|--------------------------------------|---------------------------------------------------------------------------------------------|------------------------------------------------------------------|--|--|
|                                      | Régulateur actif                                                                            | Le symbole tourne si la pompe solaire est activée                |  |  |
| <b>A</b> ⊸⊸ <b>B</b><br>1234<br>5678 | Affichage des sorties actives                                                               | Numéro des sorties actives                                       |  |  |
| $\bigwedge$                          | Indication d'une erreur dans<br>l'installation                                              | Le symbole clignote si une erreur se produit dans l'installation |  |  |
| ok?                                  | Demande de confirmation pour<br>la modification des valeurs avec<br>mémorisation à la suite | Valeur peut être<br>refusée Ou<br>acceptée .                     |  |  |

#### 6.4 Fonction des touches

L'utilisation du régulateur SOLAREG II se fait confortablement et simplement grâce aux 4 touches de commande. Celles-ci permettent de :

- visualiser les paramètres
- effectuer les réglages de l'appareil

Les symboles graphiques sur l'afficheur vous guideront de manière simple à travers la structure de commande et indiqueront clairement les points actuels du menu, les valeurs affichées et les paramètres.

Les touches de commande possèdent les fonctions suivantes:

| Touches | Fonction           | Description                                                                  |
|---------|--------------------|------------------------------------------------------------------------------|
|         | "Augmenter"        | Point du menu plus haut                                                      |
|         | "+"                | <ul> <li>Modification des valeurs : augmenter pas à pas la valeur</li> </ul> |
|         |                    | indiquée                                                                     |
|         |                    | En appuyant plus longtemps les valeurs augmentent                            |
|         |                    | progressivement.                                                             |
|         | "Sélectionner"     | <ul> <li>Dans le menu principal Sélectionner un menu.</li> </ul>             |
|         | "Diminuer"         | <ul> <li>Point du menu plus bas</li> </ul>                                   |
|         | " <b>-</b> "       | • Modification des valeurs : diminution pas à pas de la valeur               |
|         |                    | une pression prolongée entraîne la baisse continue                           |
|         | "Défiler à         | Défiler à gauche dans le menu de base                                        |
|         | gauche"            | Quitter un menu                                                              |
|         | "Quitter"          | Quitter un point de menu                                                     |
|         |                    | <ul> <li>Interruption de modification sans mémoriser</li> </ul>              |
|         | "Interrompre"      |                                                                              |
|         | "Défiler à droite" | <ul> <li>Défiler à droite dans le menu de base</li> </ul>                    |
|         | "Sélection"        | <ul> <li>Sélection d'un point de menu</li> </ul>                             |
|         | "Confirmation"     | Confirmer une modification et la mémoriser                                   |

#### 6.5 <u>Exemple d'utilisation d'appareil</u>

#### 6.5.1 Modification de la dTmax de la température du ballon

Lorsque vous avez pris connaissance de la description du chapitre "Commande", vous pouvez réaliser quelques exercices d'utilisation. Un exemple est décrit dans les lignes qui suivent. Le point de départ est la

température actuelle du capteur dans le menu "Info". Objectif : Modification du paramètre "dTmax Accumulateur" de 7K à 5K dans le menu "Programmer".

| <pre>     Capteur     40.7°C     0&lt; °C-&gt;53     C     15678 </pre>                                                                                                    | Interruption Quitter le menu "Info" :                                                                                    |
|----------------------------------------------------------------------------------------------------|----------------------------------------------------------------------------------------------------|
| <ul> <li><i>i</i></li> <li><i>i</i></li></ul> | Défilement vers la droite : Sélection du menu "Programmer"                                                               |
| Clignote                                                                                                    | Sélection du menu "Programmer"<br>Défiler dans le menu "Programmer" jusqu'à l'affichage du sous-<br>menu "Accumulateur". |
| Accumulateur<br>[Valeur]                                                                                                    | Sélection du sous-menu "Accumulateur"                                                                                    |
| Accumulateur<br>65 <sup>°</sup> C<br>maximal                                                                                                    | Défiler dans le sous-menu, jusqu'à ce que la valeur "dT max accumulateur." apparaisse.                                   |

| Accumulateur<br>7 K<br>dT max |    | Sélectionner une valeur : "dT max Accumulateur " valeur clignote maintenant   |
|-------------------------------|----|-------------------------------------------------------------------------------|
| Accumulateur                  |    | Diminution de la valeur jusqu'à celle voulue. La valeur continue à clignoter. |
| 5 K<br>dI max                 |    | Sélectionner "Confirmer valeur"                                               |
|                               |    | Symbole ek? clignote.                                                         |
| 5 K                           |    | Confirmation de la modification. La modification est adoptée.                 |
| dT max                        |    | Valeur quitter : La modification n'est pas adoptée.                           |
| Clignote                      | 2x | Quitter le sous-menu "Accumulateur"<br>Quitter le menu "Programmer"           |
| 12:09:24                      |    |                                                                               |

#### 6.5.2 Configuration d'une régulation multifonction

| MultiReg 1<br>[Off]                  | Sélection de la régulation multifonction (MFR) désirée dans le menu<br>"Réglage de base".<br>Réglage usine MFR = Off                                                                                                    |
|--------------------------------------|----------------------------------------------------------------------------------------------------|
| MultiReg 1<br>off<br>Fonction        | Activer le sous-menu de la MFR choisie.<br>La fonction est inactive, ce qui signifie qu'il n'y a pas de régulation.                                                                                                    |
| <b>~</b>                             | Sélection de la fonction désirée de la MFR.<br>Un exemple ici de régulation différentielle.                                                                                                    |
| MultiReg 1<br>Diff.Regl.<br>Fonction | Les fonctions possibles sont : Thermostat Refroidissement,<br>Thermostat Chauffage, Mise en marche au-delà d'une valeur limite,<br>Soutien chauffage, Chauffage au bois, Régulation différentielle,<br>Circulation, Alarme et Horloge pour mise en marche. |
| MultiReg 1<br>off<br>Fenêtre tmps    | La fonction MFR peut être couplée à des espaces temps.<br>"Off" : Aucune espace de temps actif<br>Fonction MFR = active en permanence                                                                                                    |
| MultiReg 1<br>ON<br>Fenêtre tmps     | Espace temps activé, ce qui signifie que la fonction choisie n'est pas<br>activée en permanence, mais limitée dans les espaces qui lui sont<br>impartis.                                                                                                   |
| MultiReg 1<br>TF 7<br>Sonde sourceA  | Sélection des sondes de température pour la source d'énergie.<br>(Chacune des sondes de température disponibles peut être<br>sélectionnée, même lorsqu'elle est utilisée pour une autre fonction.)                                                         |

| MultiReg 1<br>TF 8<br>Sonde soutien⊽ | Sélection des sondes de température pour le prélèvement d'énergie<br>(soutien chauffage).<br>(Chacune des sondes de température disponibles peut être<br>sélectionnée, même lorsqu'elle est utilisée pour une autre fonction.) |
|--------------------------------------|----------------------------------------------------------------------------------------------------|
| MultiReg 1<br>keine<br>Lien choisi   | En principe, il est possible de lier chacune des MFR à un circuit solaire existant ou à une autre MFR.                                                                                                    |
| MultiReg 1<br>SKR<br>Lien choisi     | Sélection du circuit solaire, ce qui signifie le couplage de la MFR à la fonction du circuit solaire. Lorsque le circuit solaire est actif, cela signifie qu'un des accumulateurs est chargé.                                  |
| MultiReg 1<br>MFR2<br>Lien choisi    | Sélection de la MFR2, ce qui signifie le couplage de la MFR à la<br>fonction MFR2.                                                                                                    |
| MultiReg 1<br>inactive<br>Lien type  | Sélection du type de couplage "Inactive", c'est à dire. que MFR1 ne peut être active que lorsque MFR2 n'est pas active.                                                                                                    |
| MultiReg 1<br>active<br>Lien type    | Sélection du type de couplage "Active", c'est à dire que MFR1 ne peut<br>être active que lorsque MFR2 est active.<br>La configuration de base de la MFR est ainsi terminée.                                                    |
| MultiReg 1<br>[ON]<br>Regul. Diff.   | Quitter le sous-menu MFR1 vers le menu "Réglage de base".<br>La fonction activée apparaît en texte sur l'écran.                                                                                                    |

| Paramétrage correspondant dans le menu Programmer |                                                                                                    |  |
|---------------------------------------------------|----------------------------------------------------------------------------------------------------|--|
| MultiReg 1<br>[Valeur]<br>Regul. Diff.            | Configuration de la MFR1 dans le menu "Programmer" par la sélection<br>du sous-menu MFR1.                                                                                                    |  |
| Regul. Diff.<br>65 <sup>°</sup> C<br>maximal      | Limitation de la température maximale du soutien chauffage (apport<br>sur retour vers la chaudière).<br>La fonction est arrêtée lorsque la sonde du retour chauffage a atteint<br>la température d'arrêt.                                                                                                    |  |
| Regul. Diff.<br>15 <sup>°</sup> C<br>minimal      | Limitation de la température maximale de la source d'énergie (par ex.<br>issue de l'accumulateur).<br>La fonction n'est mise en marche que lorsque la sonde de la source<br>d'énergie atteint la température de mise en route, en plus de la<br>différence de température demandée entre la source et le retour<br>chauffage. |  |
| Regul. Diff.<br>7 K<br>dTmax                      | Différence de température de mise en <b>marche</b> entre la source<br>d'énergie et le retour demandeur d'énergie.                                                                                                    |  |
| Regul. Diff.<br>3 K<br>dTmin                      | Différence de température de mise en <b>arrêt</b> entre la source d'énergie<br>et le retour demandeur d'énergie.                                                                                                    |  |

| Regul. Diff.<br>0:00<br>Tmps 1: Start  | Moment du 1 <sup>er</sup> lancement de la MFR.                                                                                                    |
|----------------------------------------|----------------------------------------------------------------------------------------------------|
| Regul. Diff.<br>23:59<br>Tmps 1: Stop  | Moment du 1er arrêt de la MFR.<br>La définition de la fenêtre temps de 0:00 à 23:59 suffit pour permettre<br>un fonctionnement permanent de la fonction.                                                          |
| Regul. Diff.<br>12:00<br>Tmps 2: Start | Lancement de la 2 <sup>ième</sup> fenêtre temps de la MFR.                                                                                                    |
| Regul. Diff.<br>12:00<br>Tmps 1: Start | Moment de l'arrêt de la 2 <sup>ième</sup> fenêtre temps de la MFR.<br>Si les heures de lancement et d'arrêt d'une fenêtre sont identiques,<br>alors la fenêtre temps est désactivée et n'est pas prise en compte. |
| Regul. Diff.<br>18:00<br>Tmps 3: Start | Lancement de la 3 <sup>ième</sup> fenêtre temps de la MFR.                                                                                                    |
| Regul. Diff.<br>18:00<br>Tmps 3: Stop  | Moment de l'arrêt de la 3 <sup>ième</sup> fenêtre temps de la MFR.<br>La fenêtre est également désactivée.                                                                                                    |

| Affichage correspondant dans le menu "Info" |                                                                                                    |  |
|---------------------------------------------|----------------------------------------------------------------------------------------------------|--|
| Regul.Diff▲                                 | Affichage de la température de la sonde de la source d'énergie dans                                                                                                    |  |
| 56.4 <sup>°</sup> C                         | le menu "Info" avec les valeurs minimales et maximales enregistrées.                                                                                                    |  |
| 45< T7->56                                  | Par ailleurs est indiqué le lieu de la mesure de température : lci T7.                                                                                                    |  |
| Regul.diffv                                 | Affichage de la température du retour (soutien chauffage) dans le                                                                                                    |  |
| 38.7°C                                      | menu "Info" avec les valeurs minimales et maximales enregistrées.                                                                                                    |  |
| 22< T8->38                                  | Par ailleurs est indiqué le lieu de la mesure de température : lci T8.                                                                                                    |  |
| Fonction activ<br>Regul. Diff.              | Affichage de l'état de la fonction dans le menu "Info".<br>Dans la 3 <sup>ième</sup> ligne de l'affichage de l'écran, les fonctions actives<br>supplémentaires sont affichées : ici RegDiff. |  |

## 7 MENU D'UTILISATION

Pour vous permettre une utilisation plus claire de l'appareil, les fonctions de l'appareil, de l'utilisation et des indications ont été regroupées en 4 groupes (= Menus principaux).

Selon le schéma d'installation choisi et les fonctions supplémentaires, il y a encore les sous-menus disponibles dans le menu principal Les quatre sous-menus

- Info
- Programmer
- Mode manuel
- Réglage de base

vous proposent des informations sur votre installation solaire et vous proposent des possibilités de paramétrage..

Le menu actuellement actif sera affiché sur la partie supérieure de l'afficheur par le symbole graphique correspondant.

| Menu        | Synoptique des fonctions contenues                                                     |  |  |
|-------------|----------------------------------------------------------------------------------------|--|--|
| Info        | Menu principal pour le réglage automatique de l'installation solaire.                  |  |  |
| 1           | <ul> <li>Indication des valeurs de mesure actuelles</li> </ul>                         |  |  |
|             | Indication de l'état de l'installation                                                 |  |  |
|             | Indication d'erreurs                                                                   |  |  |
|             | Indication heures de service et rendement énergétique (si existant)                    |  |  |
| Programmer  | Modification et réglage des valeurs configurables (Paramètres)                         |  |  |
|             |                                                                                        |  |  |
|             | <b>Note :</b> Les modifications risquent d'influencer les fonctions de l'installation. |  |  |
| Mode manuel | Connexion et déconnexion manuelle des pompes / vannes connectées                       |  |  |
| <b>(M</b> ) |                                                                                        |  |  |
|             | Informations sur les réalages de base pour le fonctionnement de                        |  |  |
|             | l'installation                                                                         |  |  |
|             | Ces paramètres ne peuvent qu'être lus par le client utilisateur, mais pas              |  |  |
|             | modifiés.                                                                              |  |  |
|             | Prière de prendre en considération : Réglages et modification ne doivent               |  |  |
|             | être réalisée que par un professionnel !                                               |  |  |
|             | Selon la régulation, les sous-menus suivants sont à disposition :                      |  |  |
|             | <ul> <li>Sélection du schéma de base</li> </ul>                                        |  |  |
|             | <ul> <li>sélection de la langue</li> </ul>                                             |  |  |
|             | <ul> <li>Protection capteur</li> </ul>                                                 |  |  |
|             | <ul> <li>Retour refroidissement</li> </ul>                                             |  |  |
|             | <ul> <li>Protection installation</li> </ul>                                            |  |  |
|             | <ul> <li>Protection antigel</li> </ul>                                                 |  |  |
|             | <ul> <li>Fonction capteurs tubulaires type 13</li> </ul>                               |  |  |
|             | <ul> <li>Mesure du rendement calorifique</li> </ul>                                    |  |  |
|             | Régulation multifonction                                                               |  |  |
|             |                                                                                        |  |  |
|             | <ul> <li>Befroidissement</li> </ul>                                                    |  |  |
|             | <ul> <li>Lancement à partir de valeurs seuil</li> </ul>                                |  |  |
|             | <ul> <li>Soutien chauffage (sur le retour à la chaudière)</li> </ul>                   |  |  |
|             | <ul> <li>Fonction chaudière à bois</li> </ul>                                          |  |  |
|             | <ul> <li>Régulateur différentiel</li> </ul>                                            |  |  |
|             | Circulation                                                                            |  |  |

AlarmeHorloge de mise en marche

#### 7.1 Synoptique Construction du menu de structure

#### 7.2 <u>Menu "Info" </u>*i*

Dans ce mode de service sont indiquées toutes les valeurs de mesure et conditions de service. Exemple pour une fenêtre d'affichage dans le menu "Info" :

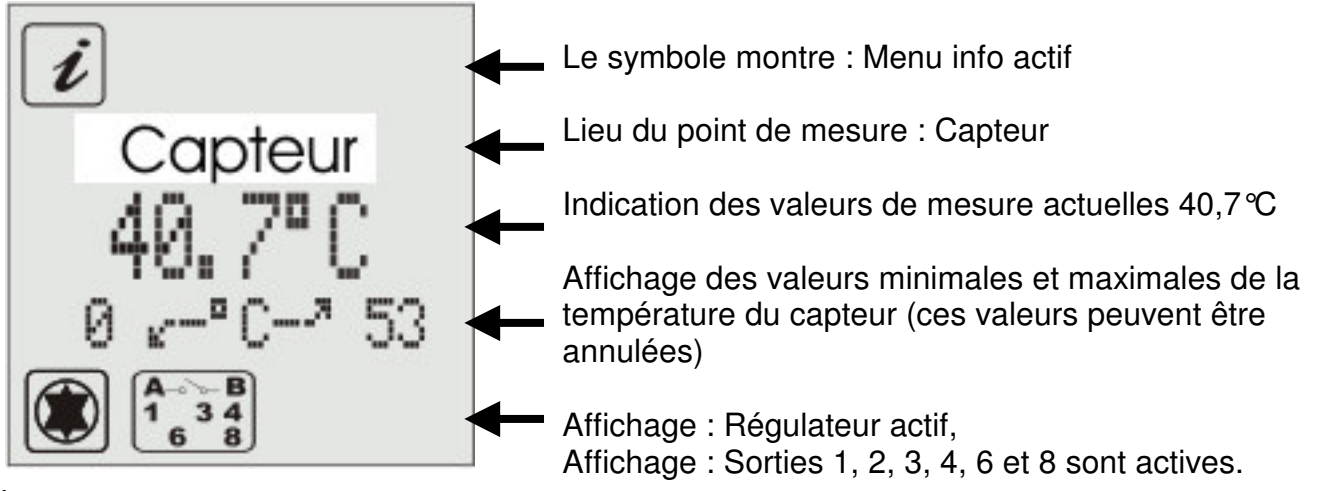

**i** Seules les valeurs activées pour les fonctions supplémentaires et utilisées par la régulation sont affichées !

Si les valeurs peuvent être remises au point de départ, cela a lieu de la manière qui suit :

- ➡ Fixation de la valeur avec la touche
- ➡ Affichage "OK?" confirmé avec = non ou = oui

#### 7.3 Menu "Programmer" 🖉

Tous les paramètres modifiables peuvent être contrôlés dans ce menu et, si nécessaire y être adapté au besoin. Le réglage usine utilise des valeurs avec lesquelles un fonctionnement adéquat de l'installation est garanti.

Le nombre de valeurs affichées est dépendant du type de régulation et des fonctions supplémentaires utilisées. Seules les valeurs utiles sont affichées. Des installations complexes exigent un nombre important de valeurs de programmation. Pour une vue d'ensemble optimale, celles-ci sont regroupées en groupes dans des sous-menus. Selon le schéma d'installation choisi et les fonctions supplémentaires activées, les sous-menus à dispositions varient.

#### 7.4 Menu "Mode manuel" 🕲

À but d'entretien et de contrôle, l'installation solaire peut être mise en mode manuel. Les sorties 230V peuvent être également activées et désactivées. Pendant la conduite manuelle, la régulation automatique n'a pas lieu. Afin d'éviter un état de fonctionnement non validé, l'état manuel est automatiquement quitté après 8 heures de fonctionnement pour la régulation automatique.

Grâce à l'option "Durée manu.", la durée de l'état manuel est fixée. Dans cette période, il est possible de quitter le fonctionnement manuel pour tester l'installation. Les valeurs fixées pendant cette durée ne seront valides que pour cette période. Ainsi est offerte la possibilité de prendre connaissance de mesurées valeurs de l'état de et l'installation. donc de contrôler son fonctionnement.

### 7.5 Menu "Réglage de base" 🖌

<u>!</u>

Les ajustements et modifications dans ce menu ne doivent être effectués que par l'installateur et/ou par un personnel spécialisé. Les ajustements erronés peuvent porter atteinte à la fonction du régulateur et de l'installation solaire.

#### 8

## FONCTIONS DU REGULATEUR

Le régulateur est doté de nombreuses fonctions pour la régulation et le contrôle des installations solaires. Les distinctions entre les fonctions sont :

- Fonctions de réglage pour la charge de l'accumulateur
- Fonctions pour la protection et la surveillance de l'installation
- Fonctions supplémentaires

Une description des fonctions possibles est présentée dans le document "Fonction de régulation".

Les fonctions disponibles dépendent des logiciels et des schémas de base sélectionnés. Ceux-ci sont présentés dans le document présentant les schémas de base d'installations.

## 9 INTERFACE - DATASTICK<sup>®</sup>

Le régulateur est équipé d'une interface d'échange de données innovatives. Cette interface permet les fonctions suivantes :

- Datalogging (Transfert de données) (mit DataStick<sup>®</sup>))
- Contrôle de l'installation à distance par le paquet modem

## Ces fonctions sont en option. Pour leur utilisation, il faut utiliser un DataStick, un logiciel ou un modem !

#### 9.1 <u>DataStick<sup>®</sup></u>

Le DataStick permet de façon simple d'échanger des données entre la régulation et un ordinateur. L'avantage du système est que l'ordinateur ne doit pas être relié à la régulation et que les données peuvent être utilisées/valorisées sur un ordinateur stationnaire. Les données du DataStick<sup>®</sup> sont conservées sans alimentation électrique et durablement.

 Le DataStick<sup>®</sup> peut être branché et débranché de la régulation sans outil et sans entraîner de trouble de fonctionnement de la régulation.

#### 9.2 Datalogging

En lien avec le DataStick, toutes les données mesurées, l'état de l'installation et les messages d'erreur peuvent être enregistrés selon des espaces temps allant de 1..30 min (réglable) et, peuvent ainsi être transmise à un ordinateur commercial commun. Dans ces données sont également contenus la date et l'instant de la mesure.

Ce sont plus de 16000 enregistrements qui sont mémorisés sur le DataStick.

Selon l'intervalle d'enregistrement défini, les durées suivantes sont mémorisées :

| Durée max. ≈ |
|--------------|
| 11 jours     |
| 55 jours     |
| 350 jours    |
|              |

La fonction est automatiquement lancée avec le branchement du DataStick.

Les paramètres sont définis dans le DataStick et peuvent en cas de besoin, être adaptés dans le menu "Programmer/Datalogging".

- Réglage de l'intervalle d'enregistrement
- Sélection enregistrement simple (le support reçoit l'information en une fois) ou enregistrement cyclique (toutes les données sont recouvertes)
- Reset de la mémoire de logging (les données en présence sont supprimées, relance)

Accessoires nécessaires :

- Logiciel d'ordinateur pour la valorisation des données enregistrées
- Adaptateur interface USB pour ordinateur
- SOLAREG® DataStick

## **10** ÉLIMINATION DE PANNES

En cas de pannes dans l'installation, il faut en principe distinguer entre deux catégories:

• pannes qui sont reconnues par le régulateur lui-même et qui, par conséquent, peuvent être indiquée

Le symbole  $\angle !$  annonce les anomalies.

• Anomalies qui ne peuvent pas être annoncées par la régulation

| Représentation d'erreur<br>dans l'affichage                                                                                                    | Raisons possibles                                                                                                    | Mesures prises                                                                                                    |
|----------------------------------------------------------------------------------------------------|----------------------------------------------------------------------------------------------------|----------------------------------------------------------------------------------------------------|
| / /<br>♪                                                                                                    | <ul> <li>Conduite de sonde<br/>interrompue</li> <li>Sonde défectueuse</li> </ul>                                                                                                    | <ul> <li>Contrôle du conduit</li> <li>contrôle de la résistance de la<br/>sonde, éventuellement la changer</li> </ul>                                                                                                    |
| ⊥ ⊥ x ⊥ ⊥<br>∩ clignote                                                                                                    | <ul> <li>Court-circuit dans la conduite de la sonde</li> <li>Sonde défectueuse</li> </ul>                                                                                                    | <ul> <li>Contrôle du conduit</li> <li>contrôle de la résistance de la<br/>sonde, éventuellement la changer</li> </ul>                                                                                                    |
| Défaut de circulation :<br>Pas de circulation<br>$ \qquad \qquad \qquad \qquad \qquad \qquad \qquad \qquad \qquad \qquad \qquad \qquad \qquad \qquad \qquad \qquad \qquad \qquad \qquad$ | <ul> <li>Défaut de branchement<br/>de la pompe</li> <li>Pompe défectueuse</li> <li>Air dans l'installation</li> <li>Débitmètre défectueux</li> <li>Liaison au débitmètre<br/>défectueuse</li> </ul> | <ul> <li>Contrôler les câbles</li> <li>Changer la pompe</li> <li>Purger l'installation</li> <li>Contrôler si, lorsque la pompe<br/>fonctionne, les hélices du<br/>débitmètre tournent (si visibles)</li> <li>Contrôler la conduite</li> </ul> |
| en plus au niveau de la<br>Mesure du rendement<br>énergétique :                                                                                                    | <ul><li>Conduite de sonde<br/>interrompue</li><li>Sonde défectueuse</li></ul>                                                                                                    | <ul> <li>Contrôler la conduite</li> <li>contrôle de la résistance de la sonde, éventuellement la changer</li> </ul>                                                                                                    |
|                                                                                                    |                                                                                                    |                                                                                                    |

#### 10.1 Pannes avec message d'erreur

#### 10.2 Défaut sans annonce d'erreur

Les défauts de fonctionnement qui ne sont pas affichés peuvent être contrôlés à partir du tableau qui suit, afin de déterminer des sources d'erreurs possibles. Au cas où il ne serait pas possible d'éliminer la panne à l'aide de la description, veuillez vous adresser à votre revendeur ou installateur.

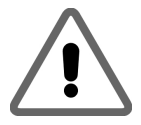

Les erreurs relatives à l'alimentation du réseau 230 V/CA ne peuvent être éliminées que par un spécialiste!

| Visualisation de la panne<br>sur l'afficheur                  | Causes possibles                                                                       | Mesures                                                                                                    |
|---------------------------------------------------------------|----------------------------------------------------------------------------------------|----------------------------------------------------------------------------------------------------|
| Aucune indication                                             | <ul> <li>Alimentation réseau<br/>230V-non disponible</li> </ul>                        | <ul> <li>Connecter ou déconnecter le régulateur</li> <li>Vérifier les fusibles de l'installation électrique pour la connexion</li> </ul>                  |
| <u> </u>                                                      | <ul> <li>fusibles à l'intérieur de<br/>l'appareil défectueux</li> </ul>                | <ul> <li>Vérifier fusibles, le cas échéant,<br/>les remplacer par le type 2A/T.</li> <li>Vérifier les éléments 230V s'il y a<br/>court-circuit</li> </ul> |
|                                                               | <ul> <li>Appareil défectueux</li> </ul>                                                | Consulter revendeur                                                                                                    |
| Le régulateur ne<br>fonctionne pas                            | <ul> <li>Régulateur est en<br/>mode manuel</li> </ul>                                  | Quitter le Menu "Mode manuel".                                                                                                    |
|                                                               | <ul> <li>Conditions de<br/>connexion non<br/>satisfaites</li> </ul>                    | <ul> <li>Attendre que les conditions<br/>requises pour la connexion soient<br/>remplies</li> </ul>                                                        |
| Symbole "Pompe" tourne,<br>mais pompe ne                      | <ul> <li>Connexion à la pompe<br/>interrompue.</li> </ul>                              | Vérifier le câble à la pompe                                                                                                    |
| fonctionne pas                                                | <ul> <li>Pompe immobilisée.</li> <li>Absence de tension<br/>dans le relais.</li> </ul> | <ul> <li>Libérer la marche de la pompe</li> <li>Consulter revendeur</li> </ul>                                                                            |
| Grandes variations de<br>températures à courts<br>intervalles | <ul> <li>Câbles de sonde posés<br/>à proximité des câbles<br/>de 230V</li> </ul>       | Échanger position des câbles de<br>sonde; blinder câbles de sonde                                                                                         |
|                                                               | Câbles de sonde longs<br>rallongés sans blindage                                       | Blinder câbles de sonde                                                                                                    |
|                                                               | Appareil défectueux                                                                    | Consulter revendeur                                                                                                    |

## **11 DONNEES TECHNIQUES**

| Carter                                                                                         |                                                                               |  |
|------------------------------------------------------------------------------------------------|-------------------------------------------------------------------------------|--|
| Matériau                                                                                       | Carter ABS 100% recyclable pour montage au mur                                |  |
| Dimensions LxLxP en mm, Poids                                                                  | 175 x 134 x 56; env. 360 g                                                    |  |
| Type de protection                                                                             | IP40 selon VDE 0470                                                           |  |
| Valeurs électriques                                                                            |                                                                               |  |
| Alimentation                                                                                   | 230 V CA, 50 Hz, -10+15%                                                      |  |
| Degré d'interférence                                                                           | N selon VDE 0875                                                              |  |
| Section max. Raccords 230V                                                                     | 2,5 mm² fin / à 1 fil                                                         |  |
| Sonde thermométrique / Plage de températures                                                   | PTF6 - 25℃ - 200℃<br>PT1000, 1,000 kΩ à 0℃                                    |  |
| Tension d'essai                                                                                | 4 kV 1 min selon VDE 0631                                                     |  |
| Tension de connexion<br>Puissance pour chaque relais<br>Puissance totale de tous les<br>relais | 230V~ /<br>1A / env. 230VA pour cos φ = 0,7-1,0<br>4A / env. 460VA au maximum |  |
| Déconnexion de sécurité                                                                        | Fusible de faible intensité 5 x 20mm, 4A/T (4 amp., lent)                     |  |
| Divers                                                                                         |                                                                               |  |
| Calorimètre recommandé                                                                         | PVM 1,5/90 1500I/h, Tmax >=90 ℃, 10I/Impulsion                                |  |
| Température de fonctionnement                                                                  | 0 + 50 ℃                                                                      |  |
| Température de stockage                                                                        | -10 + 65 ℃                                                                    |  |

Sous réserves de modifications techniques dans le sens du progrès technique !

## **12 TABLEAU DES RESISTANCES PT1000**

Le tableau des résistances en fonction des températures permet le contrôle du fonctionnement correct des sondes thermométriques à l'aide d'un ohmmètre:

| Température | Résistance | Température | Résistance |
|-------------|------------|-------------|------------|
| en ℃        | en ohm     | en ℃        | en ohm     |
| -30         | 882        | 60          | 1232       |
| -20         | 921        | 70          | 1271       |
| -10         | 960        | 80          | 1309       |
| 0           | 1000       | 90          | 1347       |
| 10          | 1039       | 100         | 1385       |
| 20          | 1077       | 120         | 1461       |
| 30          | 1116       | 140         | 1535       |
| 40          | 1155       | 200         | 1758       |
| 50          | 1194       |             |            |

## **13 CONDITIONS DE GARANTIE**

Les appareils régulateurs SOLAREG II sont fabriqués soigneusement et examinés sur un site d'essai automatique. En cas de pannes, prière de vérifier d'abord s'il y a eu des erreurs d'utilisation, de réglage ou d'installation. En outre, les raccords de la pompe et des sondes thermométriques doivent être contrôlés.

PROZEDA GmbH assure une garantie de 24 mois à partir de la date d'achat en fonction des conditions suivantes :

- a) La garantie entre en vigueur en cas de défaut du produit acheté. Aucune garantie ne sera accordée si le défaut est dû à une erreur d'utilisation, à un dépassement des valeurs des caractéristiques techniques admises, à un faux câblage, à des modifications techniques non admises effectuées par l'acheteur ou une autre entreprise que PROZEDA GmbH.
- b) La garantie ne sera accordée que si le défaut est communiqué par écrit de façon détaillée et si une copie de la facture y est jointe.

La garantie sera effectuée selon le mode choisi par PROZEDA GmbH moyennant

- Réparation (correction) ou

- Fourniture d'un produit de remplacement en état de fonctionnement impeccable. La durée maximale d'une réparation est d'un mois dès la réception de l'appareil par PROZEDA GmbH.

Après deux tentatives de réparation sans succès, l'acheteur a le droit de réclamer la livraison d'un produit de remplacement en état de fonctionnement impeccable. Dès la livraison d'un produit de remplacement, une nouvelle garantie régie par les mêmes conditions que la présente entrera en vigueur.

c) Toute garantie supplémentaire est exclue (révocation, réduction). Seul l'acheteur peut bénéficier des droits de garantie qui ne peuvent être transmis à des tiers.

En cas de défauts se produisant pendant la durée de la garantie, prière d'en informer tout d'abord le fournisseur / installateur. En cas de renvoi, ceux-ci doivent être accompagnés d'une description du défaut et, si possible, des plans de l'installation et des schémas de câblage.

## **14 DECLARATION DE CONFORMITE**

L'appareil décrit a été fabriqué et contrôlé conformément aux normes de la CE / UE.